# 参加登録ガイド (IGSAP 用)

### GISHWへの参加には、下記URLからの参加登録が必須になります。

- ※ GISHWに参加登録された方は、万博会場内・インテックス大阪会場内で開催される 全てのプログラム・展示会に参加いただけます。
- ※ 万博会場内で開催されるセッションに参加される場合は、万博チケットが必要です。

GISHW 参加登録サイト:

https://www.miceregi.jp/reg/gishw2025/my/login/japanese.html

1. ログインページ

「アカウントの新規登録」ボタンから、参加登録にお進みください。

|                                                                                                    | 物80億人の安全、健康、ウェルビーイング 参加登録                                                    |  |  |  |  |
|----------------------------------------------------------------------------------------------------|------------------------------------------------------------------------------|--|--|--|--|
| 📌 <u>ロガイン</u>                                                                                                 | お知らせ                                                                         |  |  |  |  |
|                                                                                                    | 2024/12/03 参加登録を開始しました。                                                      |  |  |  |  |
| 関連リンク                                                                                                    | ※ブラウザの戻る・進むボタンで画面を移動しないよう、お願いします。                                            |  |  |  |  |
| GISHW@EXPO2025 团                                                                                              | ログイン                                                                         |  |  |  |  |
| 参加登録の手順はこちら                                                                                                   | 既にアカウント情報を登録済みの方は、発行されているログインIDとパスワードを入力してログインしてください。                        |  |  |  |  |
| お問い合わせ先                                                                                                    | ログインID ログイン                                                                  |  |  |  |  |
| ご不明な点などございましたら、<br>下記までお問い合わせください。                                                                            |                                                                              |  |  |  |  |
| <b>GISHW2025 参加登録サポートデスク</b><br>〒530-0005                                                                     | ログインID・パスワードをお忘れの方                                                           |  |  |  |  |
| 大阪市北区中之島4-3-51<br>Nakanoshima Qross 未来医療R&Dセン<br>ター 11階<br>株式会社コングレ内<br>E-mail:<br>gishw2025-reg@congre.co.jp | アカウントの新規登録                                                                   |  |  |  |  |
|                                                                                                    | 事前参加登録のため、こちらからアカウント登録を行ってください。<br>アカウント登録だけでは、参加登録は完了しません。引き続き参加登録にお進みください。 |  |  |  |  |
|                                                                                                    | アカウントの新規登録                                                                   |  |  |  |  |
|                                                                                                    | 本システムをご利用の方は、以下のブラウザをご利用ください。                                                |  |  |  |  |
| 以下のブラウザ以外のものをご利用の場合、登録できません。<br>🍠 Windowsをご利用の方: 😍 Edge、 🔞 Firefox 34以降 および 🥺 Chrome 最新版                      |                                                                              |  |  |  |  |
|                                                                                                    | 鬓 Macintoshをご利用の方:MacOS X 🞯 Safari 9以降 および 🔮 Firefox 34以降                    |  |  |  |  |

# 2-1.アカウントの新規作成(情報入力)

協力企業・協力団体の方への割引の適用には、付与された団体コードを使用し、別途、個人割引コードを取得する必要がございます。

カテゴリーを選択して 番号照会ボタンをクリック、下記の団体コードを入力後、メールアドレスを 入力すると、個人割引コードが表示されます。個人割引コードは、入力したメールアドレスへも送信 されます。個人割引コードを受信後、元の登録画面に戻り、取得した個人割引コード および登録者 情報を入力し、確認画面にお進みください。

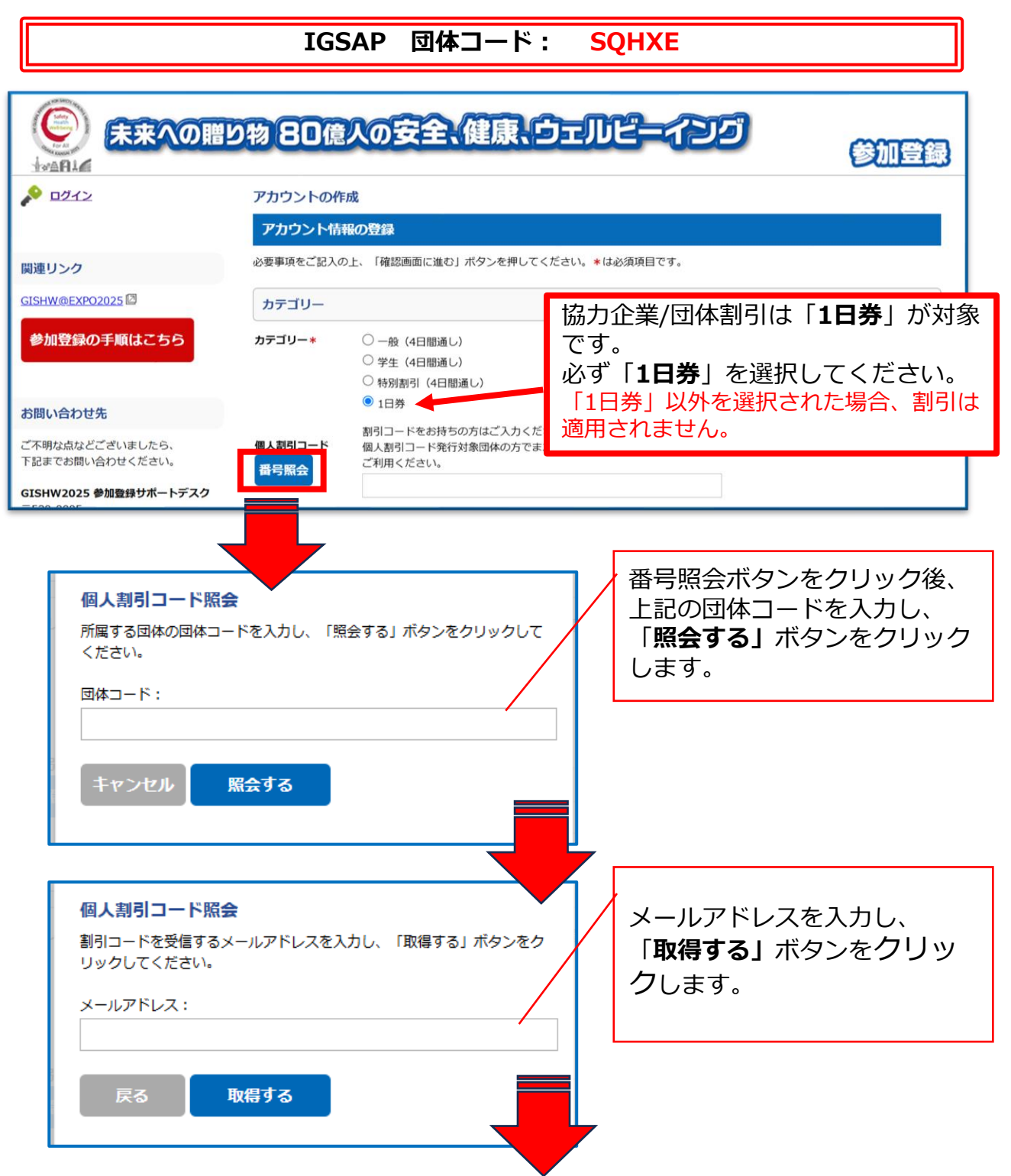

# 2-2.アカウントの新規作成(情報入力)

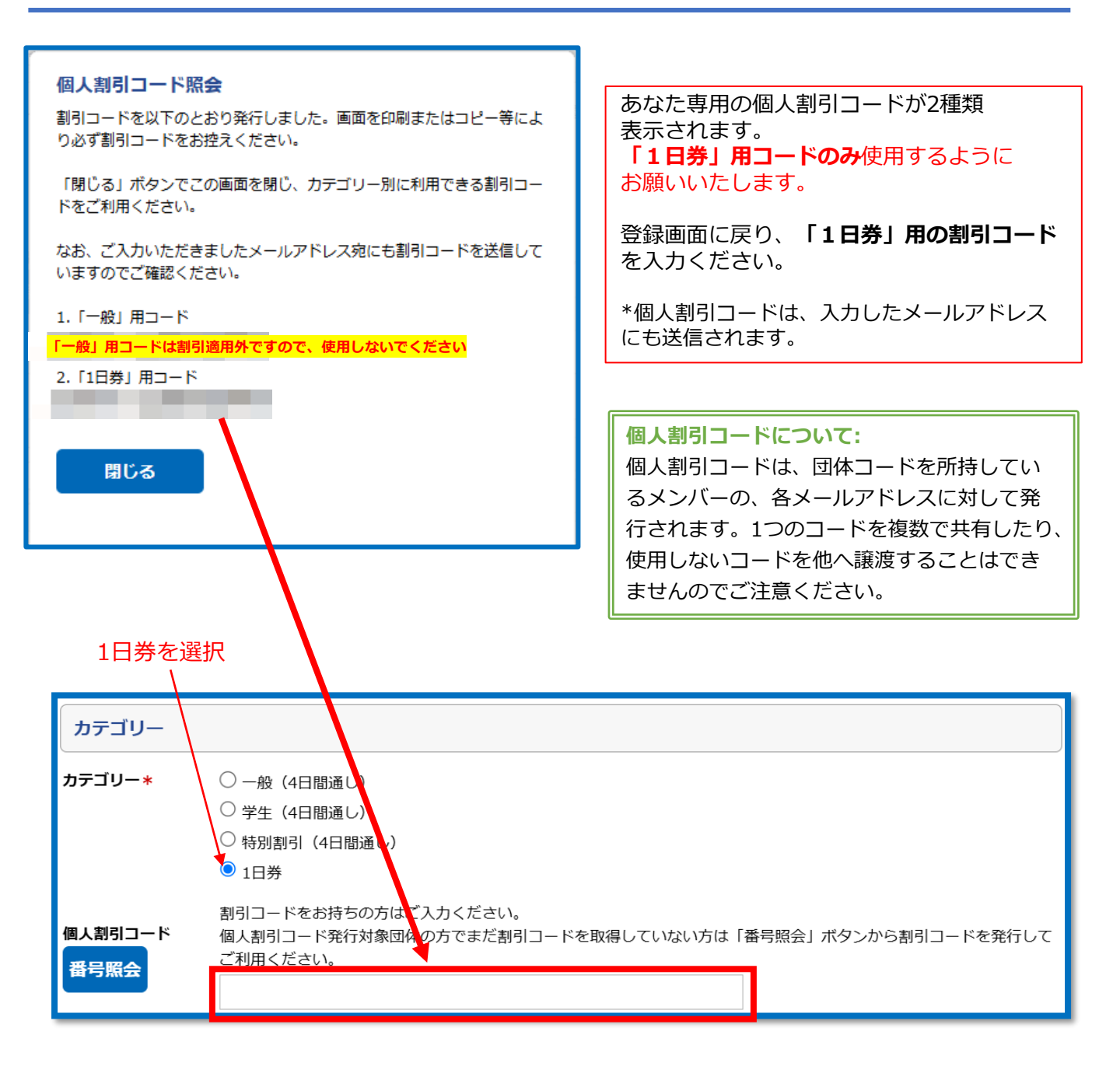

個人割引コードの入力後は、 その他の登録者情報を入力し、確認画面にお進みください。

### 2-3. アカウントの新規作成(アカウント登録完了)

アカウント登録完了後、参加登録マイページへのログインIDとパスワードが表示されますので、必ずお手元にお控えください。

同様の内容が記載されたメールも配信されます。 しばらく経ってもメールが届かない場合は、迷惑メールに振り分けられていないか等ご確認の うえ、運営事務局(gishw2025-reg@congre.co.jp)までご連絡ください。

このまま参加登録を行う場合は、「参加登録(お支払い)に進む」ボタンをクリックしてください。

後日、参加登録マイページから参加登録(お支払い)していただくことも可能です。

|                                                                                | 未来への贈り物<br>全、健康、ウェルビーイング<br>rture"Safety, Health & Well-being for All"                                                    | 参加登録           |
|--------------------------------------------------------------------------------|----------------------------------------------------------------------------------------------------|----------------|
| <u> トップ</u>                                                                    | アカウントの作成                                                                                                    |                |
| こんにちは、うちん                                                                      | アカウント情報の登録完了                                                                                                    |                |
| ወグアウト                                                                          | -<br>アカウント情報をご登録いただきありがとうございます。<br>アカウント登録だけでは、参加登録は完了しません。<br>引き続き、下部の「参加登録(お支払い)に進む」ボタンをクリックのうえ、参加登録にお進みください。           |                |
| 関連リンク                                                                          | ログインID、パスワード                                                                                                    |                |
| <u>GISHW@EXPO2025</u> 回                                                        | ログインID<br>パフロード                                                                                                    |                |
| お問い合わせ先                                                                        | 次回ログインの際に必要になりますので、必ずお控えください。                                                                                             |                |
| ご不明な点などございましたら、<br>下記までお問い合わせください。                                             | アカウント登録完了メール                                                                                                    |                |
| GISHW2025参加登録単弦局<br>〒530-0005<br>大阪市北区中之島4-3-51<br>Nakanoshima Qross 未来医療R&Dセン | ご登録いただきましたメールアドレス宛にアカウント登録完了メールを送信しました。<br>ご登録いただきましたメールアドレス宛にアカウント登録完了メールを送信しました。<br>ご不明な点がございましたら、左記「お問い合わせ先」までご連絡ください。 |                |
| ター 11階<br>E-mail:<br><u>gishw2025-reg@congre.co.jp</u>                         | 参加登録(お支払い)に進む                                                                                                    |                |
|                                                                                |                                                                                                    |                |
|                                                                                |                                                                                                    | <u>▲ページトップ</u> |
|                                                                                |                                                                                                    |                |

# 3. チケット選択画面

参加登録内容画面で、下記の割引価格が表示されているのをお確かめください。 来場予定日のチケットを選択し、次のページにお進みください。

| 参加登録カテゴリ                                     | 金額       | 小計       |
|----------------------------------------------|----------|----------|
| ✓ 1日券(7月16日・万博チケット1枚付属)                      | 16,000 円 | 16,000 円 |
| 1日券(7月16日・万博チケットの付属は無し)<br>万博チケットは、別途ご用意ください | 9,000円   |          |
| □ 1日券(7月17日・万博チケット1枚付属)                      | 16,000 円 |          |
| ◆ 1日券(7月17日・万博チケットの付属は無し) 万博チケットは、別途ご用意ください  | 9,000 円  |          |
| □ 1日券(7月18日・万博チケット1枚付属)                      | 16,000 円 |          |
| 1日券(7月18日・万博チケットの付属は無し) 万博チケットは、別途ご用意ください    | 9,000 円  |          |
| □ 1日券(7月19日・万博チケット1枚付属)                      | 16,000 円 |          |
| 1日券(7月19日・万博チケットの付属は無し) 万博チケットは、別途ご用意ください    | 9,000 円  |          |
| □ Welcome Reception (7月16日)                  | 15,000 円 |          |
| 7月16日(水)の海にグランドプリンスホテル大阪ベイにて                 | 合計       | 16,000 円 |

\*「万博チケットの付属は無し」を選択した場合、 万博会場内で開催されるGISHWのプログラムに参加される際は 別途、万博チケットが必要になります。

### ご入力いただいた内容をご確認のうえ、 「この内容で支払う」ボタンをクリックしてください。

| 未来への贈り物<br>80億人の安全、健康、ウェルビーイング<br>The Gift for the Future"Safety, Health & Well-being for All" 参加登録                                                                                             |                                                   |                 |    |  |  |  |
|----------------------------------------------------------------------------------------------------|---------------------------------------------------|-----------------|----|--|--|--|
| עא 上 דעא                                                                                                    | 事前参加登録                                            |                 |    |  |  |  |
| こんにちは、大阪 花子さん                                                                                                    | 登録内容の確認                                           |                 |    |  |  |  |
| ወグアウト                                                                                                    | ご登録内容とお支払い情報をご確認ください。よろしければ「この内容で支払う」ボタンを押してください。 |                 |    |  |  |  |
|                                                                                                    | 参加登録内容                                            |                 |    |  |  |  |
| 関連リンク                                                                                                    |                                                   |                 | 金額 |  |  |  |
| GISHW@EXPO2025回                                                                                                    | -                                                 |                 |    |  |  |  |
| お問い合わせ先                                                                                                    |                                                   |                 | 合計 |  |  |  |
| ご不明な点などございましたら、<br>下記までお問い合わせください。<br>GISHW2025参加登録事務局<br>〒530-0005<br>大阪市北区中之島4-3-51<br>Nakanoshima Qross 未来医療R&Dセン<br>ター 11階<br>E-mail:<br>gishw2025-reg@congre.co.jp<br>Secure<br>GlobalSign | お支払い情報                                            |                 |    |  |  |  |
|                                                                                                    | お支払い方法                                            | クレジットカード        |    |  |  |  |
|                                                                                                    | カードの種類                                            | VISA            |    |  |  |  |
|                                                                                                    | 名義人                                               | OSAKA HANAKO    |    |  |  |  |
|                                                                                                    | カード番号                                             | 411111*******11 |    |  |  |  |
|                                                                                                    | 有効期限                                              | ** / **         |    |  |  |  |
|                                                                                                    | セキュリティコード                                         | ***             |    |  |  |  |
|                                                                                                    |                                                   |                 |    |  |  |  |
|                                                                                                    |                                                   | 戻る この内容で支払う     |    |  |  |  |

#### 返金ポリシーについて:

決済完了後のお取消し及びご返金は理由の如何に関わらずお受けできません。 また、決済完了後の参加カテゴリの変更や万博チケットのキャンセルもお受けできませんので、 決済前に登録内容をご確認ください

### 登録者のマイページ

### アカウント登録の完了。お申し込みの登録内容が表示されますので、ご確認ください。

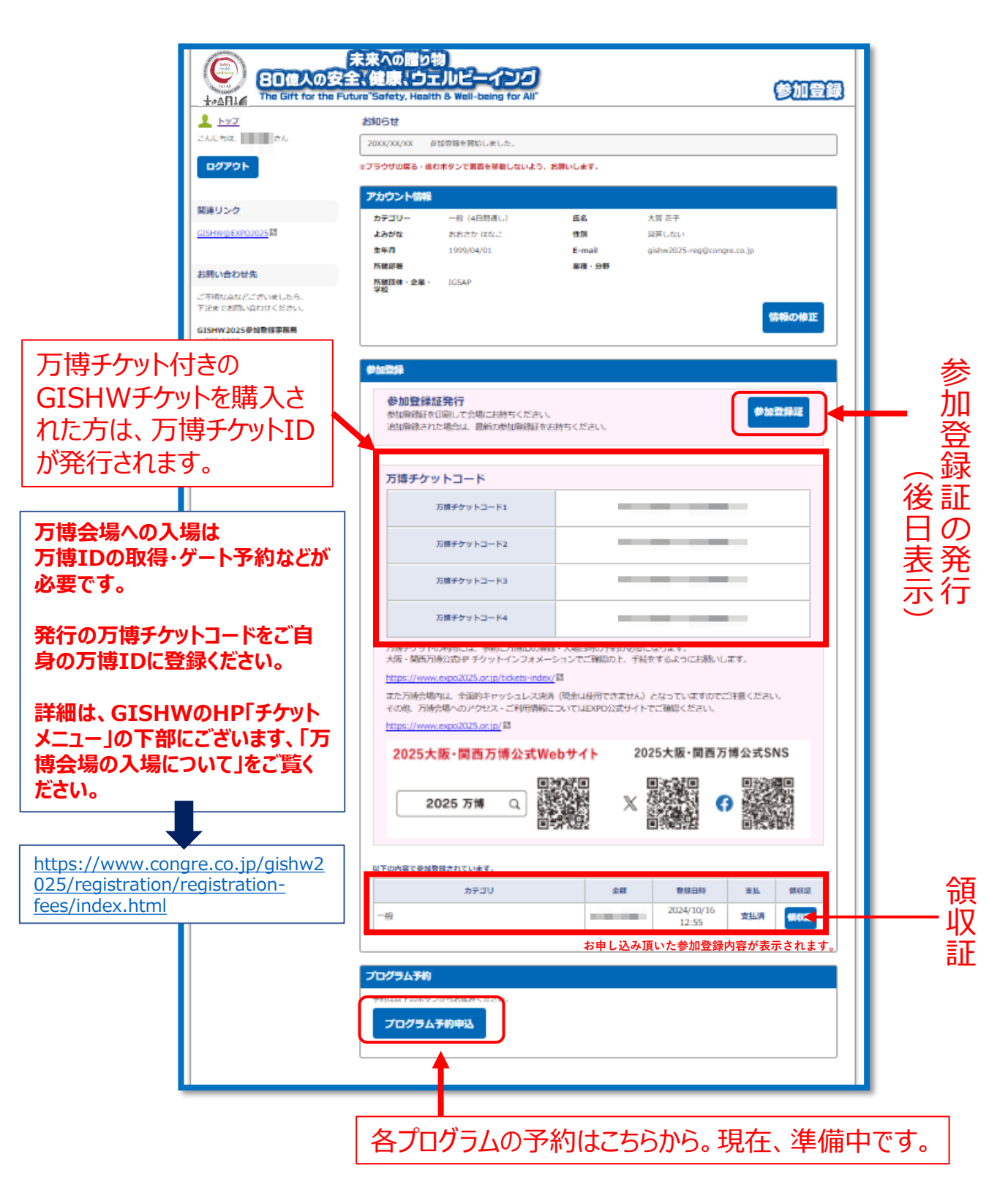

### 5-2. 参加登録マイページ(参加登録完了後)

参加登録マイページでは、以下の情報の確認および取得ができます。

・アカウント情報

・参加登録証:下記ご参照ください

前ページにある「参加登録証」ボタンを押すと、下記の登録証が表示されます。(後日表示)

右上のQRコードを、GISHWのイベント会場に持参いただき、コードリーダーにかざすと、 ネームカードが印刷されます。会場ではそのネームカードをご着用ください。

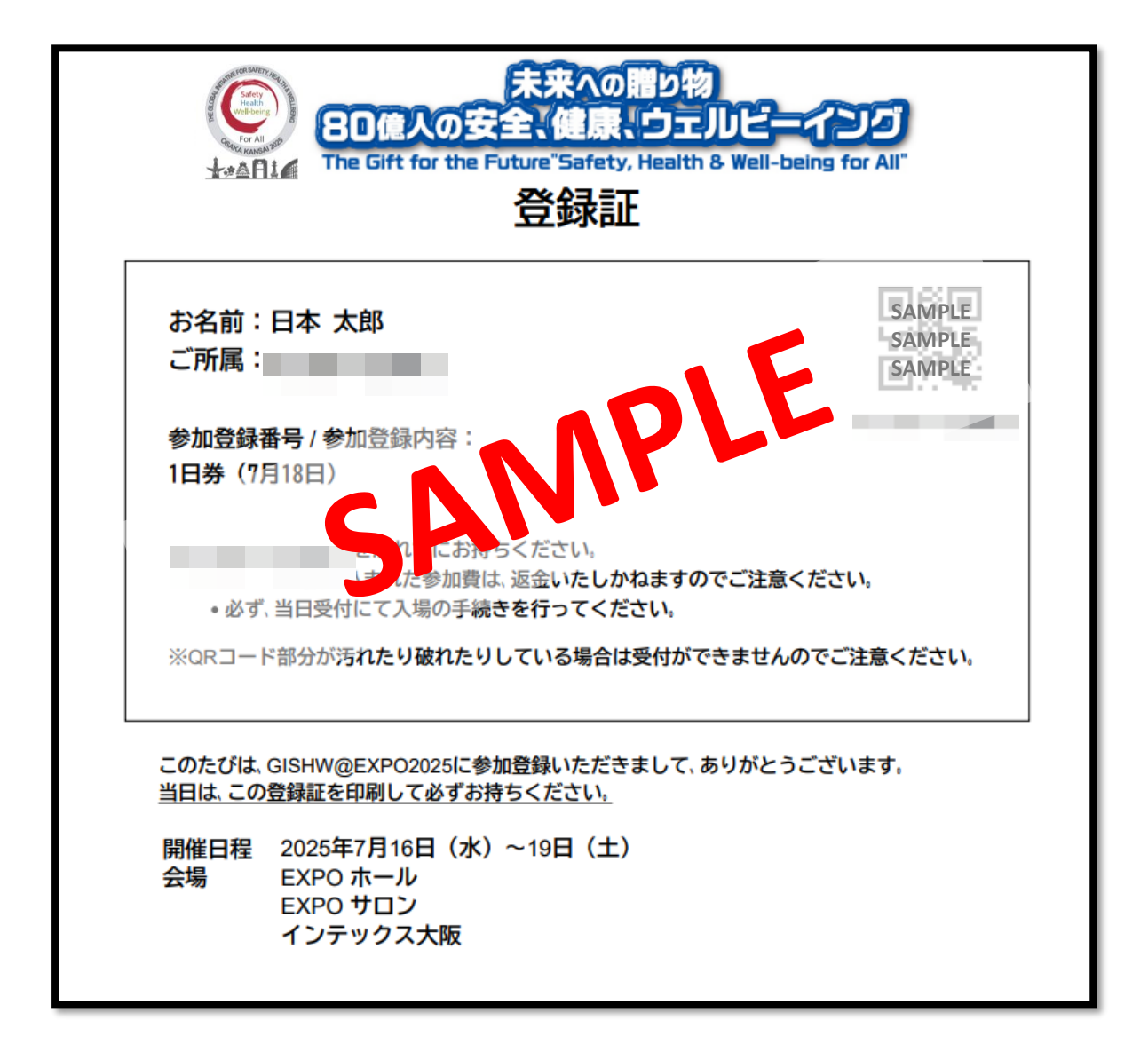

### 6. 領収書の発行

現地で印刷されるネームカードに領収書は添付されておりません。 参加登録マイページよりダウンロードをお願いいたします。 ※宛名は発行時にご入力ください。

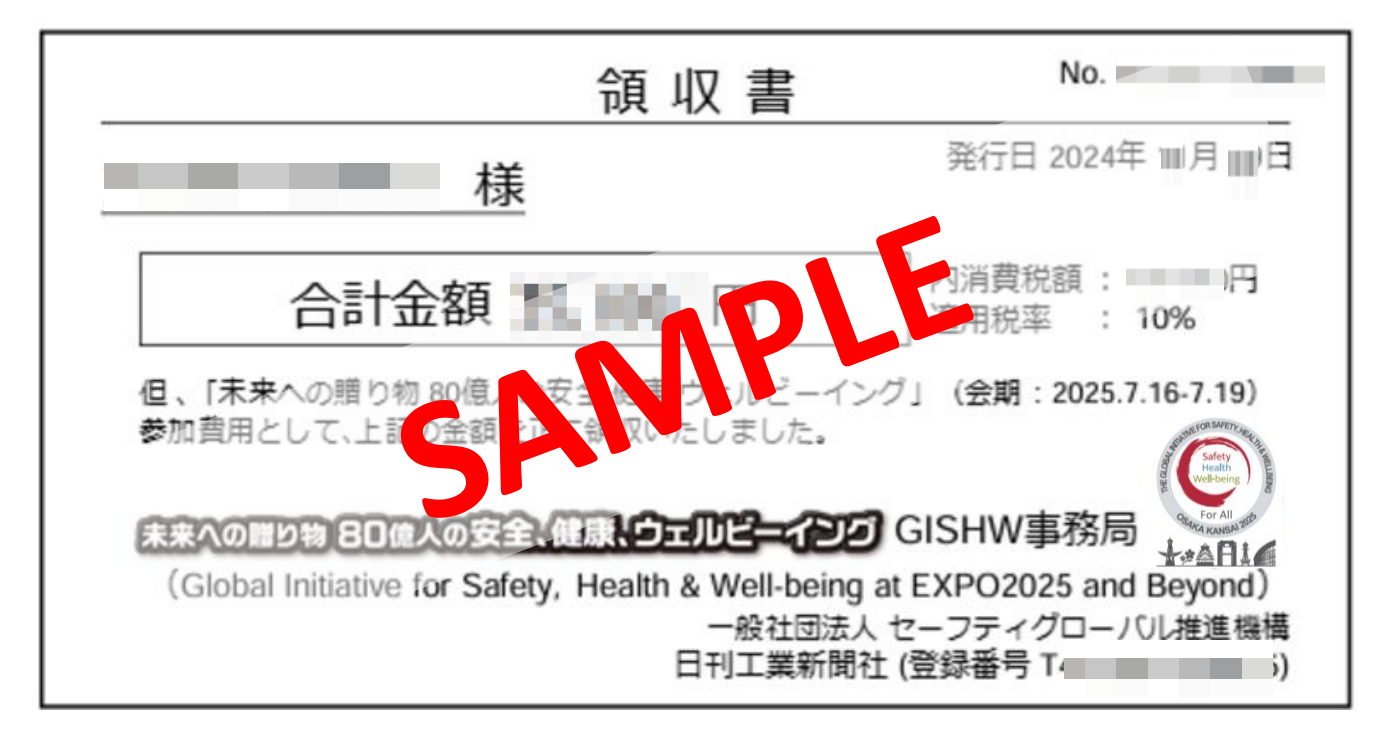

\*参加証明書は、現地でお渡しするネームカードに印字されます。 マイページからはダウンロードできない旨、ご了承ください。

#### お問い合わせ先

ご不明な点などございましたら、 下記までお問い合わせください。

GISHW2025 参加登録サポートデスク

E-mail: gishw2025-reg@congre.co.jp